## Overview

**Multi-factor Authentication** (MFA) is an **authentication** method that requires the user to provide two or more verification **factors** to gain access to resources such as online accounts, applications or VPNs. MFA is a core component of the RBC information security policy.

Multi-Factor Authentication works by requiring two or more of the following authentication methods:

- Something you know, typically a password.
- Something you have, such as a trusted device that is not easily duplicated, like a phone or hardware key.

## How to pre-register for MFA (Microsoft Authenticator App):

- 1.) Download the Microsoft Authenticator App to your cell phone.
- 2.) Browse to <u>https://aka.ms/mfasetup</u>.
- 3.) Log in with your Full RBC Email Address and password.
- 4.) You will be prompted with a notice for additional information.

| Richard Bland College                                                                                           |
|----------------------------------------------------------------------------------------------------|
| username@rbc.edu                                                                                                |
| More information required                                                                                       |
| Your organization needs more information to keep your account secure                                            |
| Use a different account                                                                                         |
| Learn more                                                                                                    |
| Next                                                                                                    |
| Please login with your full RBC email address.<br>Example: jsmith123@rbc.edu. For help signing in<br>Click Here |

5.) Click next and follow the on screen prompts to set up the app with your RBC Statesman account.

\*\*If you want to use a method other than the Mobile App, you can select "I want to setup a different method" in the lower left hand corner of this screen. While text message, email and phone call are valid options, we strongly encourage the use of the mobile app as it presents a much more difficult target for malicious hackers.

|                  | Keep your account secure                                                             |
|------------------|--------------------------------------------------------------------------------------|
| You              | ir organization requires you to set up the following methods of proving who you are. |
| Microso          | oft Authenticator                                                                    |
|                  | Start by getting the app                                                             |
|                  | On your phone, install the Microsoft Authenticator app. Download now                 |
|                  | After you install the Microsoft Authenticator app on your device, choose "Next".     |
|                  | I want to use a different authenticator app                                          |
|                  | Next                                                                                 |
| I want to set up | a different method                                                                   |

- 6.) On your mobile device, open the Microsoft Authenticator app.
- 7.) Click the plus button and select "Work of School account".
- 8.) Scan the QR code displayed on your computer screen.

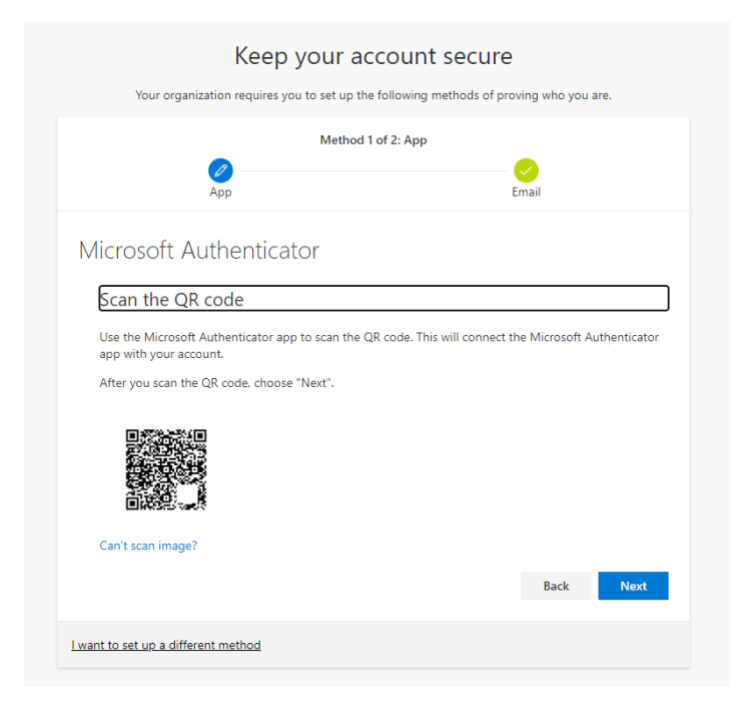

9.) At this point you will be prompted with the screen below, you will notice a number at the bottom, in our example the number is "40". You should receive a prompt on your mobile device asking you to enter the number displayed on the screen. Enter the number now.

| You            | Keep your account secure<br>ar organization requires you to set up the following methods of proving who you are. |
|----------------|----------------------------------------------------------------------------------------------------|
| Microso        | oft Authenticator<br>Let's try it out                                                                            |
|                | Approve the notification we're sending to your app by entering the number shown below.<br><b>40</b>              |
| want to set up | Back Next                                                                                                    |

10.) If you correctly entered the number you will get the following notifications and you have successfully setup Multi-Factor Authentication! Congratulations.

| Keep your account secure                                                               |
|----------------------------------------------------------------------------------------|
| Your organization requires you to set up the following methods of proving who you are. |
| Microsoft Authenticator                                                                |
| Notification approved                                                                  |
| Lwant to set up a different method                                                     |

| we organization requires you to get up the following methods of provin                          |                                                                                                    |
|-------------------------------------------------------------------------------------------------|----------------------------------------------------------------------------------------------------|
| our organization requires you to set up the following methods of provin                         | ig who you are.                                                                                                    |
| s!                                                                                              |                                                                                                    |
| ou have successfully set up your security info. Choose "Done" to continu<br><b>1-in method:</b> | ue signing in.                                                                                                    |
| rosoft Authenticator                                                                            |                                                                                                    |
|                                                                                                 | Done                                                                                                    |
| S                                                                                               | SS!<br>ou have successfully set up your security info. Choose "Done" to continu<br><b>n-in method:</b><br>crosoft Authenticator |

If for any reason you were unable to complete the steps as laid out here, feel free to reach out to the helpdesk. You can reach the IT Help Desk on campus ext. 6119 or off campus (804) 862-6100 ext. 6119.